## Smart Din Rail Switch (Smart Life APP)

#### **Operating Manual**

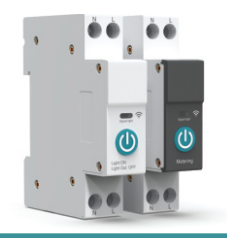

Download APP

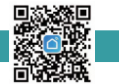

## Main Function

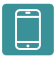

Remote control

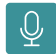

Voice control

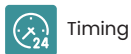

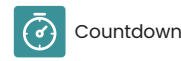

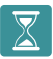

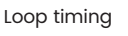

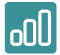

Real-time monitoring of electricity consumption

## Main Data Parameter

Protocol: WiFi, ZigBee

Rated operating voltage range : 90-240V

Control Type: Remote control, Manual

Poles description: 1P+N(N Pole Pass-through)

Customization:

Customized development protocol upon request.

## **Product selection**

| WiFi                | TO-Q-SY1-JWT (Metering Type) | TO-Q-SY1-WT (Metering Type) |
|---------------------|------------------------------|-----------------------------|
| Rated<br>Current(A) | 10A                          | 10A                         |
|                     | 16A                          | 16A                         |
|                     | 25A                          | 25A                         |
|                     | 32A                          | 32A                         |
|                     | 40A                          | 40A                         |
|                     | 63A                          | 63A                         |
| ZigBee              | TO-Q-SY1-JZT (Metering Type) | TO-Q-SY1-ZT (Metering Type) |
| Rated<br>Current(A) | 10A                          | 10A                         |
|                     | 16A                          | 16A                         |
|                     | 25A                          | 25A                         |
|                     | 32A                          | 32A                         |
|                     | 40A                          | 40A                         |
|                     | 63A                          | 63A                         |

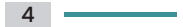

# Non-metering Type LED Indicator Description

The LED indicator show a steady blue light to indicate that the switch in ON status.

The LED indicator show a light out to indicate that the switch in offline status.

The LED indicator show blue flashing to indicate that switch in pairing model.

# Metering Type LED Indicator Description

The LED indicator shows a steady blue light to indicate that the network connection is successful.

The LED indicator shows blue flashing slowly, indicating that the product in pairing model.

The LED indicator shows a light out, indicating that the device is off grid model.

The Button indicator shows a light up to indicate that the switch is ON.

The Button indicator shows a light out to indicate that the switch is  $\ensuremath{\mathsf{OFF}}$  .

## Live View

6

Can monitor the current, voltage, and power of the load equipment in real time, and can also record the power consumption of the year, mo -nth,day, hour, and different time periods, helping users to check the powerconsumption of load equipment more clearly. Setting the switc -h status of the equipment in different scenarios, and remotely monitor the real-timesituation of the load electrical appliances.

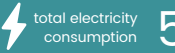

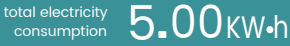

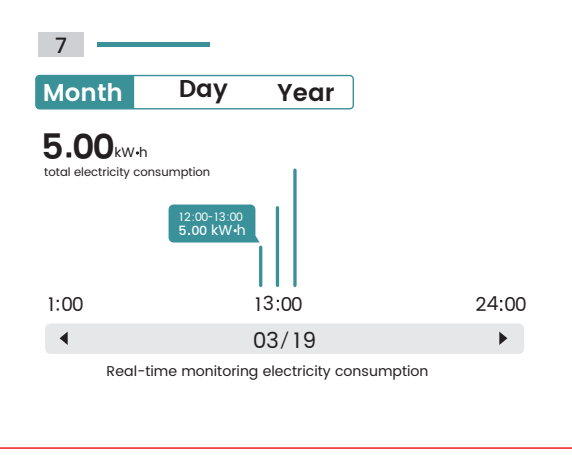

ZigBee Type

8

#### First Step:

Add ZigBee gateway in Smartl -ife APP. For the usage of ZigB -ee gateway, please refer to 1 -ts manual. The device suppo -rts both wired and wireless g -ateway.

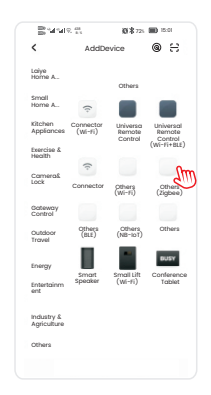

WiFi type can start directly from this step

#### Second Step:

9

To connect the wire from the u -pper of the Smart Din Rail Sw -itch the live wire connect to the L pole, and the neutral wir -e connect to the N pole, plea -se make sure that the wiring is correct and strong WiFi sign -al.

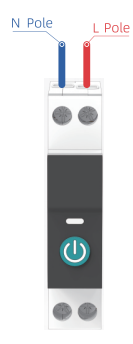

#### Third Step:

10

Turn on the Bluetooth and WiFi of the mobile phone, open the APP, and then long press the p -ower' button, wait for about 5 -10 seconds, the LED indicator will flash blue light slowly.

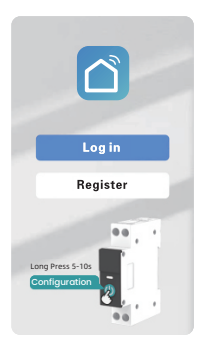

ZigBee Type

#### Fourth Step :

Enter the ZigBee gateway, Waiting for a while after gr -aphics is displayed the AP -P, or click the "Add subdev -ice".

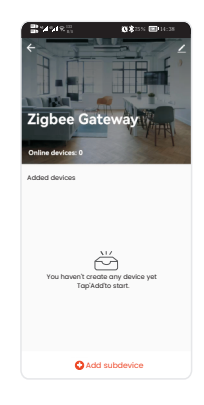

### Configuration Steps WiFi type

#### Fourth Step :

Waiting for a while after graphics is displayed the APP, or click the "+"in the upper right corner, then choose the "AddDevice" button to wait discoveri -ng devices, then click "AddDutton.

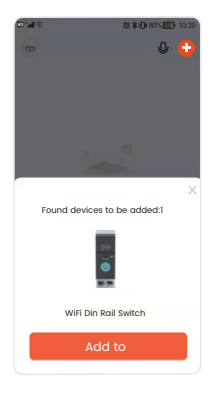

13

## Fifth Step :

Enter the wifi account pass -word and click next step, wait forthe switch to conne -ct the network.

|        |                            | 12) \$ (0) 80% (10:39) |
|--------|----------------------------|------------------------|
| Cancel |                            |                        |
| Select | device work<br>d enter pas | ing Wi-Fi<br>sword     |
| (1-    | ELE                        | 4                      |
| ۵      |                            | ~                      |
|        | Next ste                   | ep 🛛                   |
|        |                            |                        |
|        |                            |                        |
|        |                            |                        |

## **Configuration Steps**

#### Sixth Step :

The switch is connected to the network.

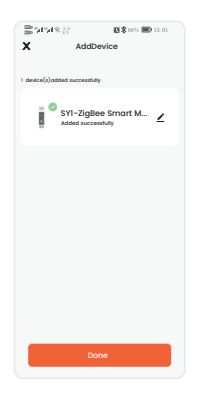

15

After the successful conne -ction the LED indicator will be changed from blue slow flashing to blue steady light.

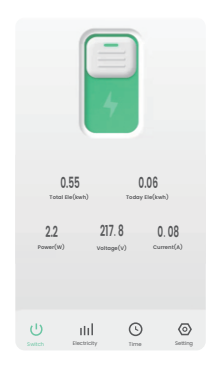

### Feature

16

#### **Remote Control**

Through the mobile phone APP or the customized API service can remote switch the device.

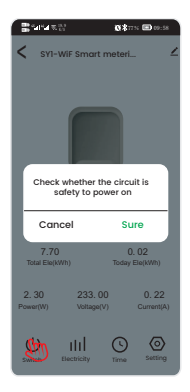

## Feature

#### Time:

It can set the timing plan of the device switch, cycle tim -ing and countdown.

| 8. | 1°.4 ℃ 13 00:58 00:58                                                                  |
|----|----------------------------------------------------------------------------------------|
| <  | Time                                                                                   |
|    | Select timing type                                                                     |
| 0  | Schedule<br>The device can be switched on and<br>off at specified time points          |
| *  | Sunrise<br>The equipment is on/off before sunrise,<br>during sunrise and after sunrise |
| ÷  | Sunset<br>The equipment is on/off before sunset,<br>at sunset, and after sunset        |
| 5  | Circulate<br>The device can be turned on/off repea<br>-tedly during the set period     |
|    | Cancel                                                                                 |

### Feature

18

# Power Consumption Statistics

Real-time monitoring and recording statistics of daily, monthly and annual power consumption.

| <b>B44R</b> <sup>11</sup> | 0                  | 77% 🖿 09:58 |
|---------------------------|--------------------|-------------|
| < Elec                    | ctricity Statistic | 5           |
|                           |                    |             |
| Day                       | North              | Year        |
| 0.80                      |                    |             |
| + Total Ele               |                    |             |
|                           |                    |             |
|                           |                    |             |
|                           |                    |             |
| III.                      |                    |             |
| Illinin                   | 1                  |             |
|                           |                    |             |
|                           |                    |             |
|                           |                    |             |
|                           |                    |             |
|                           |                    |             |
| 10/01                     | 10/16              | 10/20       |
|                           |                    |             |
|                           | Oct 2022           |             |
|                           |                    |             |

### Feature

19

#### Maintenance Lock:

Avoiding accidentally touc -hing the switch, more safer.

| Buyeli                                                      | 0\$77% 🖽 10:00                                      |
|-------------------------------------------------------------|-----------------------------------------------------|
| <                                                           | Setting                                             |
|                                                             |                                                     |
| Countdown                                                   | >                                                   |
|                                                             |                                                     |
| Relay Status                                                | OFF >                                               |
| Light Mode                                                  | Relay >                                             |
|                                                             |                                                     |
| Maintenance Loc<br>Power off the devic<br>4 times to remove | k<br>te or press the button<br>the maintenance lock |
| Log                                                         | >                                                   |
|                                                             |                                                     |
|                                                             |                                                     |
|                                                             |                                                     |
|                                                             |                                                     |
|                                                             |                                                     |

# Device Sharing

20

#### First Step:

Enter the device informatio -n interface, click "Share D -evice", to check the device sharing interface.

| İ      | SY1-WiFi Sma<br>metering swit | rt 📣        |
|--------|-------------------------------|-------------|
| Devic  | e Information                 |             |
| Тар-1  | to-Run and Auto               | mation >    |
| Third  | party Control                 |             |
| XMOON  |                               |             |
| Device | Offline Notification          |             |
| Offlin | e Notification                |             |
| Others |                               |             |
| Share  | Device                        | E)          |
| Create | Group                         | >           |
| FAQ &  | Feedback                      | >           |
| Add to | Home Screen                   | >           |
| Check  | Device Network                | Check Now > |
| Access | ory Management                | >           |

## **Device Sharing**

#### Second Step:

Click on "Share with the Acc -ount Smart Life" to type the account you want to share.

| <           | Add SI         | naring     |              |
|-------------|----------------|------------|--------------|
| ē           | SYI-WiFi Sm    | art met    | terng s      |
| Share w     | ith the Accoun | t Smart Li | no 🕖         |
| Share w     | ith Recent Con | tacts      | Mroe )       |
| Q<br>85-001 | Q<br>85-002 8  | Q<br>6-003 | Q<br>86-004  |
| Share v     | vith Others    | 1          | person(s)    |
| WeChel      | Messages       | Сору       | ····<br>More |
|             |                |            |              |
|             |                |            |              |

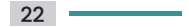

## Wiring Diagram

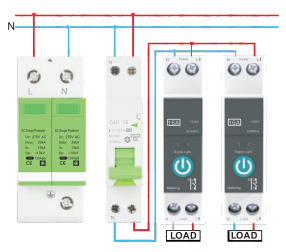

Note: please combine surge protector and circuit breaker device

## Please save this manual

#### Notice:

- SYI Din Rail smart switch must be installed and maintained by guidance, who masters the skills and knowledge related to the manufacture and operation of electrical equipment and its installation. They can find and avoid related dangers after safety training.
- If you find any damage of SYI Din Rail smart switch when you open the package, please do not install this device.
- A SYD bin Rail smart switch must be installed in the distribution cabinet or inside the distribution cabinet, isolated by doors or baffle to avoid unauthorized or mistaken access.
- Installation and use of the SYI Din Rail smart switch must comply with all applicable local, regional and national regulations.
- When installing the SYI Din Rail smart switch, the professional installation engineer must check whether the mechanical strength and electrical conductivity are qualified.
- We are not responsible for any consequences resulting from non-compliance with this document and other related documents.